Indian Affairs, Division of Facilities Management and Construction

Indian Affairs-Facility Management System (IA-FMS) Training

**Preventive Maintenance (PM's)** 

## **IA-FMS** Overview

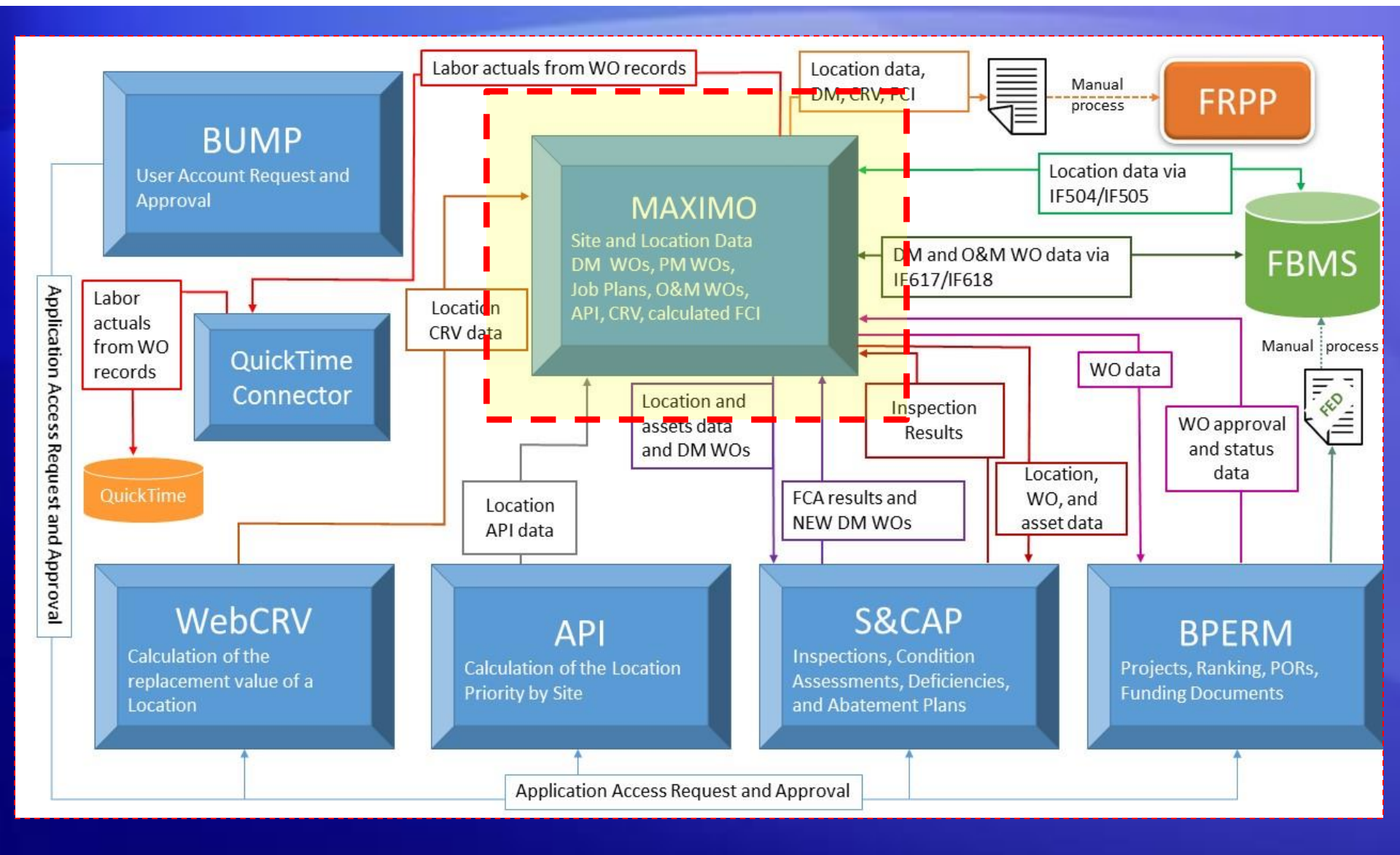

### Lesson goals

- This lesson will cover the following specifics within IA-FMS (Maximo) Preventative Maintenance (PM) application:
  - Describe the PM application and its uses.
  - Understand the relationship between PM records and Job Plans.
  - Create PM records.
  - Attaching a Job Plan to a Work Order.
  - Generate Work Orders from PM Records.
  - Duplicate a PM Record.

## PM Work Orders – Overview

- Work that occurs on any repetitive schedule can be captured in the PM application.
- In IA-FMS PM records are templates for work orders.
- A PM Record is established for a single asset record or location and should be on a fixed schedule (monthly, semi-annual, and annual).
- Job Plans can be sequenced, which allows IA-FMS to assign the correct job plan each time a work order is generated.
- The work orders generated from a PM should be 'CLOSED' as soon as the work is accomplished and documented.

### PM Tabs – List Tab

| IA Preventive | Maintenance  |                   |                   |              |               |                                                  |                                                                     |                                  |                                                             | <u>B</u> ulletins: (3) | 🤝 <u>G</u> o To |   | Start Center | <u>P</u> rofile | <u>S</u> ign Out | <u>H</u> elp |
|---------------|--------------|-------------------|-------------------|--------------|---------------|--------------------------------------------------|---------------------------------------------------------------------|----------------------------------|-------------------------------------------------------------|------------------------|-----------------|---|--------------|-----------------|------------------|--------------|
|               |              |                   |                   |              |               |                                                  |                                                                     |                                  |                                                             |                        |                 |   |              |                 |                  |              |
|               | ▼ Find:      | Q                 | ▼ Select Action   |              | 1             | .2 : 4                                           | ) 🔿   💸   4                                                         |                                  |                                                             |                        |                 |   |              |                 |                  |              |
| List PM       | Frequency    | Seasonal Dates    | Job Plan Sequence | PM Hierarchy |               |                                                  |                                                                     |                                  |                                                             |                        |                 |   |              |                 |                  |              |
| 🔍 Advanced S  | Search 🛛 🕶 🔚 | Save Query 🔍 🔻    | Bookmarks         |              |               |                                                  |                                                                     |                                  |                                                             |                        |                 |   |              |                 |                  |              |
| PMs 🛛 🌄 Filt  | er > 🔍   🧷   | 1 <b>2</b> 10 010 | 🗅 0 - 0 of 0 🖒    |              |               |                                                  |                                                                     |                                  |                                                             |                        |                 |   |              |                 |                  | GI De        |
| <u>PM</u> ‡   | Descrip      | otion             |                   |              |               |                                                  | Structure #                                                         |                                  | Maximo ID                                                   | Ass                    | set             |   |              | Pric            | ority Site       |              |
|               |              |                   |                   |              |               |                                                  |                                                                     |                                  | >>                                                          |                        | >               | > |              |                 | =JS00            | 4            |
|               |              |                   |                   |              | T<br>Fc<br>Te | To find record<br>or more searc<br>o enter a new | s, use the filter field<br>h options, use the<br>record, select the | ds and th<br>Advanc<br>Insert ic | nen press Enter.<br>ed Search button.<br>on in the toolbar. |                        |                 |   |              |                 |                  |              |

All the fields boxed in **RED** are searchable. Or to retrieve all records place your curser in the 'PM' (first box) and hit Enter on your keyboard.

# PM Tabs – Creating a PM

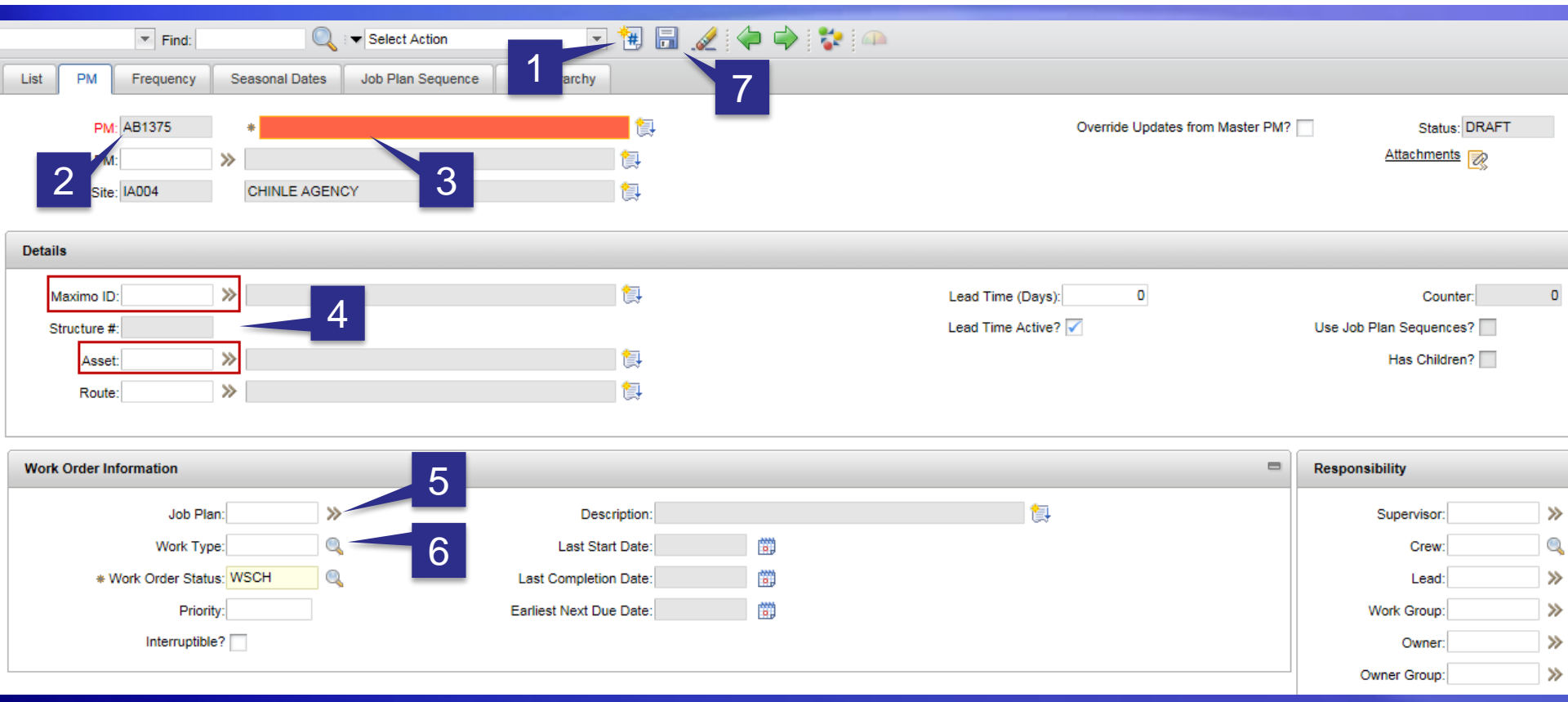

- 1. Click on the 'New PM' icon.
- 2. IA-FMS will automatically the PM No. 6. Enter 'Work Type'
- 3. Enter the PM 'Description'
- 4. Enter the 'Asset' OR 'Maximo ID'

5. Enter 'Job Plan' (if necessary).
 6. Enter 'Work Type'
 7. 'Save' the record.

# PM Tabs – Frequency Tab

| Dravantive Maintananaa                     |                                                   |                                     |             | Co To Reports   | Start Captor Drafile Sign Out     | Holp ==         |
|--------------------------------------------|---------------------------------------------------|-------------------------------------|-------------|-----------------|-----------------------------------|-----------------|
| Preventive Maintenance                     |                                                   | BMXAA4205I - Record has been saved. |             |                 |                                   |                 |
| 💌 Find:                                    | Select Action                                     | ]<br>. 🖉   🗢 🌳   😵   🗛   🗟          |             |                 |                                   |                 |
| List PM Frequency Seasonal Dates J         | Job Plan Sequence PM Hierarchy Forecas            | st                                  |             |                 |                                   |                 |
| PM: AB1374 * Fire Alarm Test               |                                                   | 4                                   | Site: IA004 |                 | Status: DRAFT                     |                 |
|                                            |                                                   |                                     |             |                 |                                   |                 |
| Work Order Generation Information          |                                                   |                                     |             |                 |                                   |                 |
|                                            | Use Last Work Order's Start Date to Calculate Nex | xt Due Date? 🖌                      |             | Generate Work C | order Based on Meter Readings (Do | Not Estimate)?  |
| 2                                          |                                                   |                                     |             | Generat         | e Work Order When Meter Frequer   | icy is Reached? |
| Time Based Frequency Meter Based Frequency | 3                                                 |                                     |             |                 |                                   |                 |
| * Frequency: 1                             |                                                   | Alert Lead (Days): 0                |             |                 | Extended Date:                    | 0               |
| * Frequency Units: MONTHS                  | ٩                                                 | Estimated Next Due Date: 06/30/2016 |             | Adjust          | Next Due Date?                    |                 |

- 1. Select the 'Frequency' tab.
- 2. Frequencies can be based on 'Time Based' (Days, Weeks, Months or Years) or they can be 'Meter Based' (Hours, Miles, Gallons). Complete the Frequency information.
- 3. Enter the 'Estimated Next Due Date'
- 4. 'Save' the record.

## PM Tabs – Seasonal Dates Tab

|              | Find:                | Q = Select Action        | 💌 📜 🔜 🥒 🔍            | Þ 🌳 😵 🗛 🗟           |                 |                       |                           |
|--------------|----------------------|--------------------------|----------------------|---------------------|-----------------|-----------------------|---------------------------|
| List PM      | Frequency Seasonal D | ates Job Plan Sequence F | M Hierarchy Forecast |                     |                 |                       |                           |
| PM: AB1374   | * Fire Alarm Test    | 1                        |                      | 4                   | Site: IA004     | Forec                 | Status: DRAFT ast Exists? |
| Active Days  | _                    |                          |                      |                     |                 |                       |                           |
| Su           | unday?               | Monday?                  | Tuesday? 🗸           | Wednesday? 🔽        | Thursday? 🔽     | Friday? 🔽             | Saturday?                 |
|              |                      |                          |                      |                     |                 | Schedule Early on Fre | equency Conflict?         |
| Active Time  |                      |                          |                      |                     |                 |                       |                           |
|              | 3                    |                          | Target Sta           | rt Time: 12:00 AM   |                 |                       |                           |
| Active Dates | Filter > Q 2 0       | 🕀 🔆 🗘 1 - 1 of 1 🖒       |                      |                     |                 |                       | C Download                |
| 5            | Start Month          |                          |                      | Start Day End Month |                 |                       | End Day                   |
| <b>~</b> 1   | MARCH                |                          |                      | 1 JULY 🔍            |                 |                       | 31 💮                      |
| Details      |                      |                          |                      |                     |                 |                       |                           |
|              | Start Mor            | nth: MARCH               |                      |                     | End Month: JULY |                       |                           |
|              | Start D              | ay: 1                    |                      |                     | End Day: 31     |                       |                           |

- 1. Select the 'Seasonal Dates' tab.
- 2. 'Active Days' determine which days of the week work orders can be generated. On the screen above work orders will only be generated Monday Friday.
- 'Active Dates' will determine the period of time work orders will be generated from this PM. Above work orders will be generated between March 1<sup>st</sup> and July 31<sup>st</sup>.
- 4. 'Save' the record.

# PM Tabs – Job Plan Frequency Tab

| Preventive Maintenance       |                                            |                             | <u>B</u> ulletins: (1) <b>▼ <u>G</u>o To</b> | Reports Start Center Profile Sign Out Help 正算更。 |
|------------------------------|--------------------------------------------|-----------------------------|----------------------------------------------|-------------------------------------------------|
| Find:                        | 🔍 💌 Select Action                          | 💌 🔁 💂 🥔 🗇 😵 斗 🗟             |                                              |                                                 |
| List PM Frequency            | Seasonal Dates Job Plan Sequence PM Hieran | chy Forecast                |                                              |                                                 |
| PM: AB1374 * Fire A          | Alarm Test                                 | 5                           | Site: IA004                                  | Status: DRAFT                                   |
| Maximo ID: AB104250          | >> Fire Station                            |                             |                                              | Storeroom:                                      |
| Structure #: 4               |                                            |                             |                                              | Storeroom Site: IA004                           |
| Asset:                       | *                                          |                             |                                              |                                                 |
| Job Plan: AB1102             | >> Monthly Fire Alarm Test                 |                             |                                              |                                                 |
| Job Plan Sequence 🛛 🕨 Filter | > 🔍 j 🧷 j 😚 🦊 j 🗇 1 - 2 of 2 🔿 👘 👘         |                             |                                              | O Download 🕴 🗖                                  |
| Job Plan                     |                                            | Description                 |                                              | 3 Sequence 2                                    |
| AB1102 >>                    | >                                          | Monthly Fire Alarm Test     |                                              |                                                 |
| AB1103                       | >                                          | Semi-Annual Fire Alarm Test |                                              |                                                 |
|                              |                                            |                             |                                              | New Row                                         |

- 1. Select the 'Job Plan Sequence' tab.
- 2. Select 'New Row'.
- 3. Enter the first 'Job Plan'. This will have a 'Sequence' of 1 because the PM 'Frequency' is Monthly.
- 4. Enter the second 'Job Plan'. This will have a 'Sequence' of 6 because the PM is due every 6 months.
- 5. 'Save' the record.

## Changing the PM Status

| ▼ Select Action      | . 🗐 🗐 🛛              | 2 🗇 🔿 😵 🗛 🗟     |             |
|----------------------|----------------------|-----------------|-------------|
| Job Plan Sequence PN | 1 Hierarchy Forecast |                 |             |
|                      |                      | 1               | Site: IA004 |
|                      |                      |                 |             |
|                      |                      |                 |             |
| 1                    | Change Status        |                 |             |
|                      |                      |                 |             |
| re Alarm Test        | PM: AB1374           | Fire Alarm Test | 2           |
| 0:5:00               | Status: DRAFT        | Draft           | T           |
| • 1 - 2 of 2 • 2     |                      | * New Status:   | ve o        |
|                      |                      |                 | tive 3      |
|                      |                      | 4               | OK Cancel   |

- 1. Click on the mulit-colored icon.
- 2. Select the down arrow for 'New Status'.
- 3. Select 'Active'.
- 4. Select 'OK'.

## Duplicating a PM

| IA Preventive Maintenance           |                            |           |
|-------------------------------------|----------------------------|-----------|
| 💌 Find:                             | Select Action 🔽 🙀          | 🗟 🖉 🔷 🛸 🗥 |
| List PM Frequency Seasonal Dates    | Change Status              |           |
|                                     | View Sequence              |           |
| PM: AB1374 * Fire Alarm Test        | Generate Work Orders       |           |
| Master PM:                          | Set PM Counter             |           |
|                                     | Set Reading At Last WO     |           |
| SILE. INDUS                         | Attachment Library/Folders |           |
|                                     | Duplicate PM               |           |
| Details                             | Delete PM                  |           |
| Maximo ID: AB104250 >> Fire Station | Add to Bookmarks           |           |
| Structure # 4                       | Run Reports                |           |
|                                     |                            |           |
| Asset:                              | E+                         |           |
| Route:                              |                            |           |
|                                     |                            |           |

Select the PM that needs to be duplicated.

- 1. Click on the 'down arrow' next the 'Select Action' field.
- 2. Select 'Duplicate PM'.

# Duplicating a PM

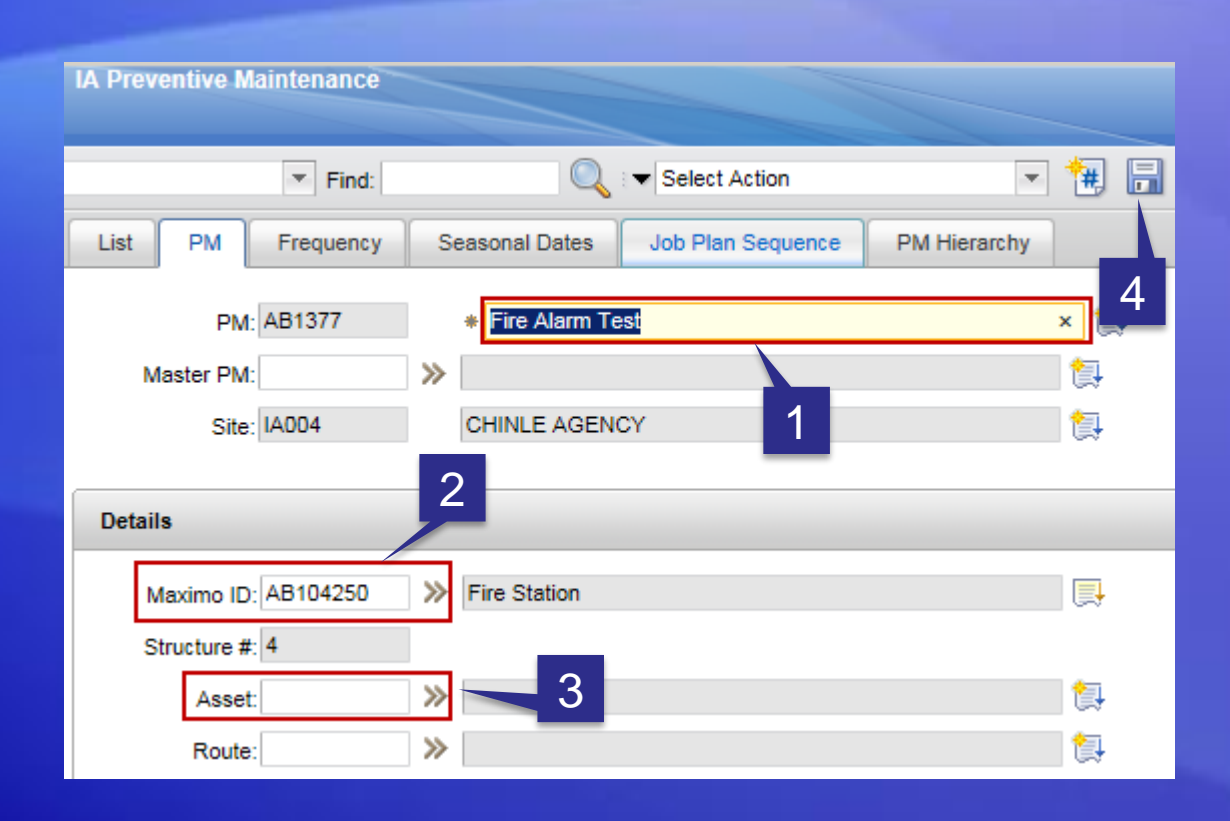

- 1. Update the 'Description' (if necessary).
- 2. Update the 'Maximo ID' (if necessary).
- 3. Update the 'Asset' (if necessary).
- 4. 'Save' the record.

# Duplicating a PM

| IA Preventive Maintenan | ce                    |                                   |              |                    |           |               |                            |                       |        |
|-------------------------|-----------------------|-----------------------------------|--------------|--------------------|-----------|---------------|----------------------------|-----------------------|--------|
| Fir                     | d:                    | <ul> <li>Select Action</li> </ul> | - 📜 🗄        | . 🥒 🔷 之            | 😵 🕰       | Change Status |                            |                       |        |
| List PM Freque          | Seasonal Dates        | Job Plan Sequence                 | PM Hierarchy |                    |           |               |                            |                       | 2      |
| * PM: AB1377            | * Fire Alarm Test     |                                   |              | 2                  |           | PM: AB1377    | * Fire Alarm Test          |                       |        |
|                         |                       |                                   |              |                    |           | Status: DRAFT | Draft                      |                       |        |
|                         |                       |                                   |              |                    |           |               | * New                      | v Status:             | /      |
|                         |                       |                                   |              |                    |           |               | Roll New Status to All Chi | Id PMs? Active        |        |
| Work Order Generation   | nformation            | _                                 |              | _                  |           |               | 4                          | Inactive<br>OK        | Cancel |
| Time Based Frequency    | Meter Based Frequency | (                                 |              |                    |           |               |                            |                       |        |
|                         | * Frequency: 1        |                                   |              | Alert Lead (       | (Days): 0 |               |                            | Extended Date:        | 5 📷    |
| * Fre                   | quency Units: MONTHS  |                                   |              | Estimated Next Due | e Date:   | <b>(11)</b>   | Adj                        | just Next Due Date? 📃 |        |

- 1. Enter a new 'Estimated Next Due Date'.
- 2. Select the muli-colored icon to change the status from 'Draft'.
- 3. Click on the 'down arrow' next to the 'New Status' field.
- 4. Select 'Active'.
- 5. Select 'OK'.

# Generating Work Orders from a PM

| IA Preventive Maintenance               |                                  |                                                                                                    |
|-----------------------------------------|----------------------------------|----------------------------------------------------------------------------------------------------|
| Find:                                   | Q : 🕶 Se                         | elect Action                                                                                                  |
| PM Frequency                            | Seasonal D                       | Change Status View Sequence                                                                                   |
| PM: AB1377<br>Master PM:<br>Site: IA004 | * Fire Alarm Test  CHINLE AGENCY | Generate Work Orders         Set PM Counter         Set Reading At Last WO         Attachment Library/Folders |
| Details                                 |                                  | Duplicate PM Delete PM                                                                                        |
| Maximo ID: AB104250<br>Structure #: 4   | Fire Station                     | Add to Bookmarks Run Reports                                                                                  |
| Asset:                                  | »                                | (計)<br>(計)                                                                                                    |
|                                         |                                  |                                                                                                    |

- 1. Select the PM that you want to generate a work order.
- 2. Click on the 'down arrow' next to the 'Select Action field.
- 3. Select 'Generate Work Orders'.

# Generating Work Orders from a PM

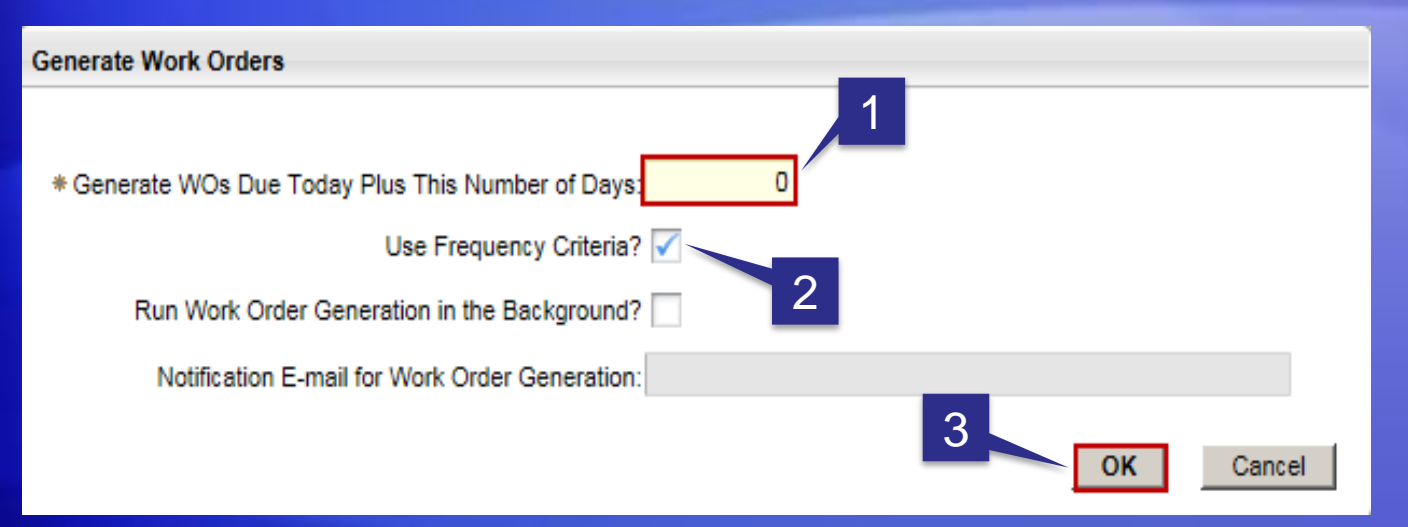

- The value in this field allows users to generate work orders in advance of the PM's 'Next Due Date'. For example: If you put a value of '10' in this field IA-FMS would look 10 days into the future and generate work orders from PMs that are due in the next 10 days.
- If this box becomes 'unchecked' IA-FMS will ignore the PM 'Next Due Date' and generate work orders.
- 3. Select 'OK'
- 4. This is the work order number that was generated by the PM.

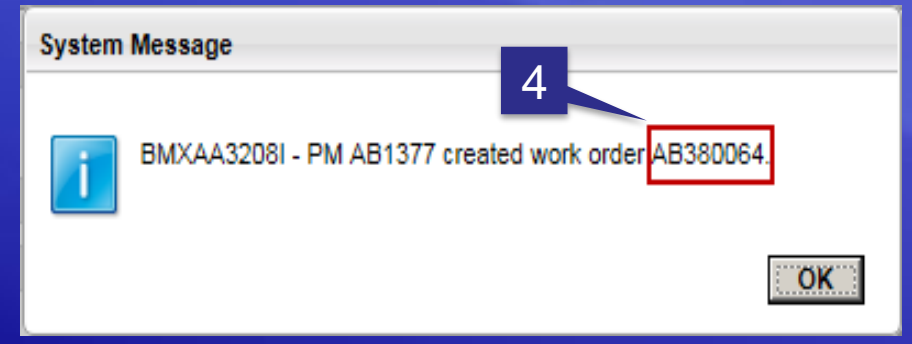

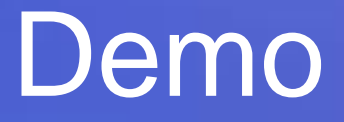

### **Preventive Maintenance**